## Introduction on Slurm Job Submission

dicos-support@twgrid.org

Academia Sinica Grid-computing Centre (ASGC)

2025/04/07 Yi-Ru CHEN

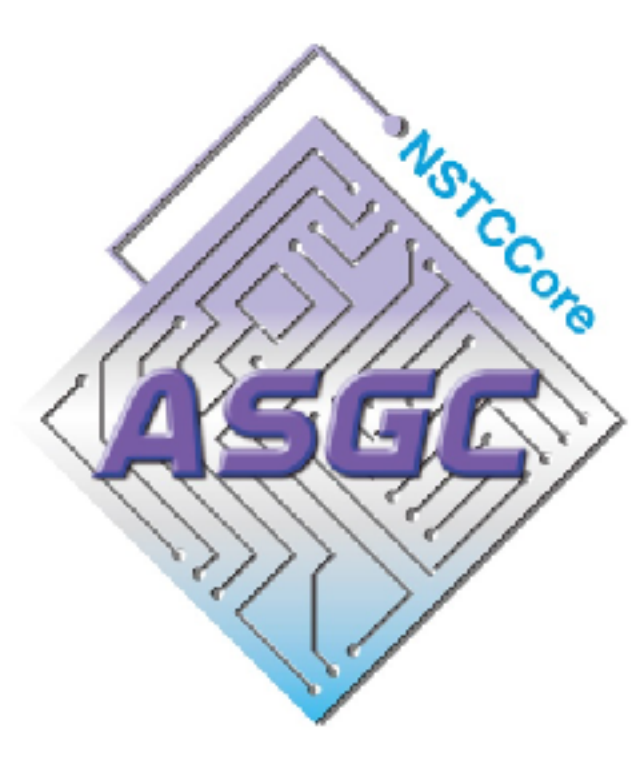

### Outline

- Introduction of Slurm
- User Interfaces (Login Node)
- Basic Usage of Slurm System
- Environment Modules (Lmod)
- Python, Compilation and MPI Environment
- Available Software
- Job Submission Example

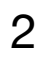

# Introduction of Slurm

# SIJCM workload manager

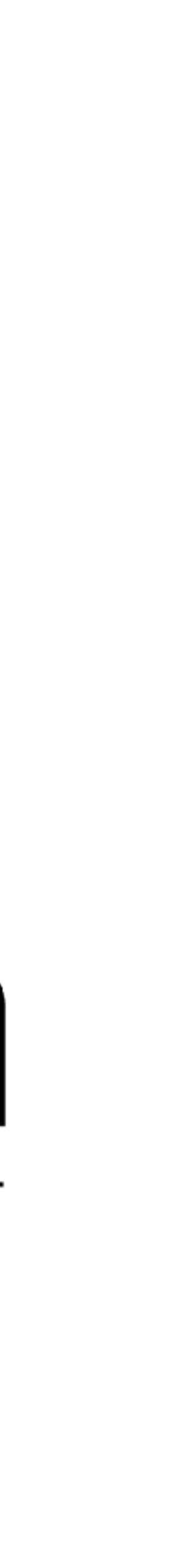

3

### Introduction of slurm Overview

- Slurm is an
  - Open source
  - Fault-tolerant
  - Highly scalable
- Cluster management
  - Job scheduling
- system

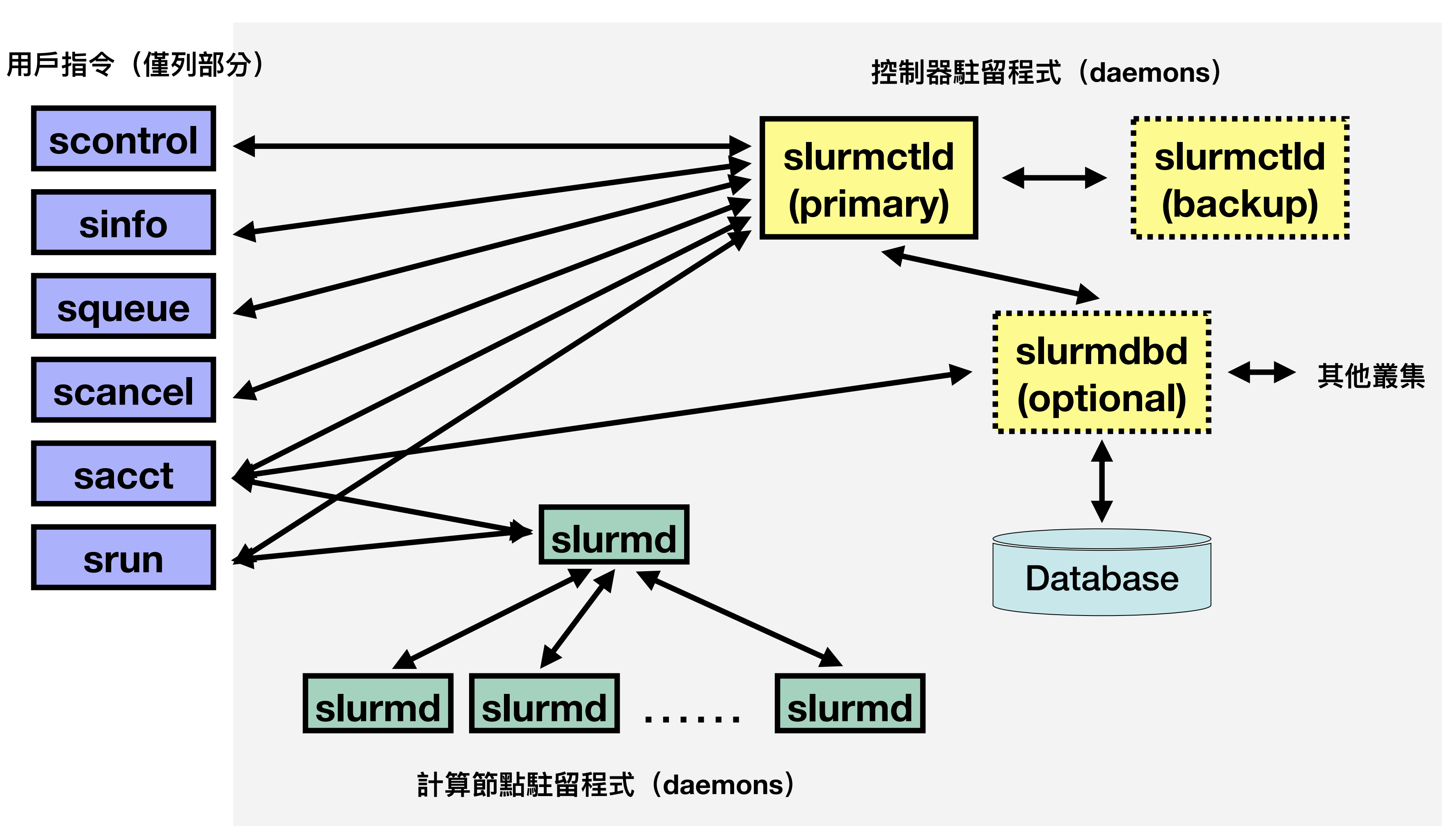

### Introduction of slurm **ASGC** resources

Computing Machine Specifications Computing Nodes :

| <b>CPU Cluster</b> | CPU Model                   | Nodes | RAM-Per-Node | <b>Cores-Per-Node</b> | <b>Total Cores</b> |
|--------------------|-----------------------------|-------|--------------|-----------------------|--------------------|
| HDR1               | AMD Rome 7662@2.0GHz        | 6     | 1.5 TB       | 128                   | 768                |
| EDR1               | AMD Genoa 9654@2.4GHz       | 20    | 1.5 TB       | 192                   | 3840               |
| Intel-g4           | Intel(R) Xeon(R) Gold 6448H | 4     | 1.0 TB       | 128                   | 512                |

| GPU Cluster | GPU Model   | Nodes | GPU-Boards-Per-Node | CPU Model                                   | <b>CPU Cores-Per-Nod</b> |
|-------------|-------------|-------|---------------------|---------------------------------------------|--------------------------|
| GPU-A100    | NVIDIA A100 | 2     | 8                   | Intel(R) Xeon(R) Gold<br>6126 CPU @ 2.60GHz | 64                       |
| GPU-V100    | NVIDIA V100 | 6     | 8                   | AMD EPYC 7302 16-Core<br>Processor          | 48                       |

https://dicos.grid.sinica.edu.tw/wiki/

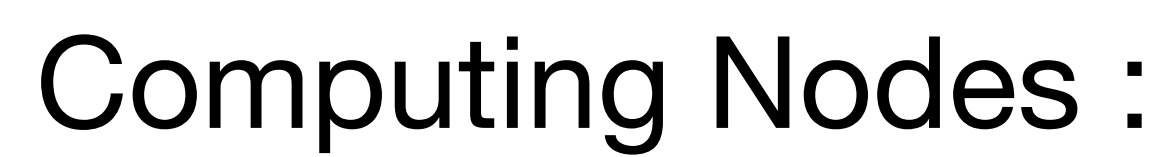

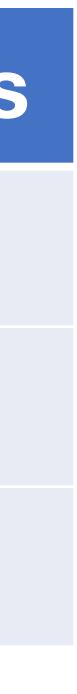

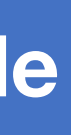

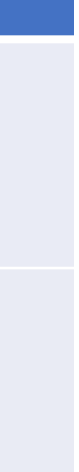

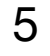

User Interfaces (Login Nodes)

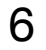

### User Interfaces (Login Nodes) Login into Slurm user interface

- The user interface node for slurm are : slurm-ui.twgrid.org
- Login in user interface :

ssh <your account>@slurm-ui.twgrid.org

Enter your password and 2FA verification code

- You will be prompted with the relative information of your account when login into the slurm user interfaces.
- For Windows users can download and install SSH client software (e.g. PuTTY, MobaXterm, VScode, etc.).
- For macOS users, you can open the built-in terminal directly.

### ssh yiruchen0101@slurm-ui.twgrid.org (yiruchen0101@slurm-ui.twgrid.org) Password: (viruchen0101@slurm-ui.twgrid.org) Verification code:

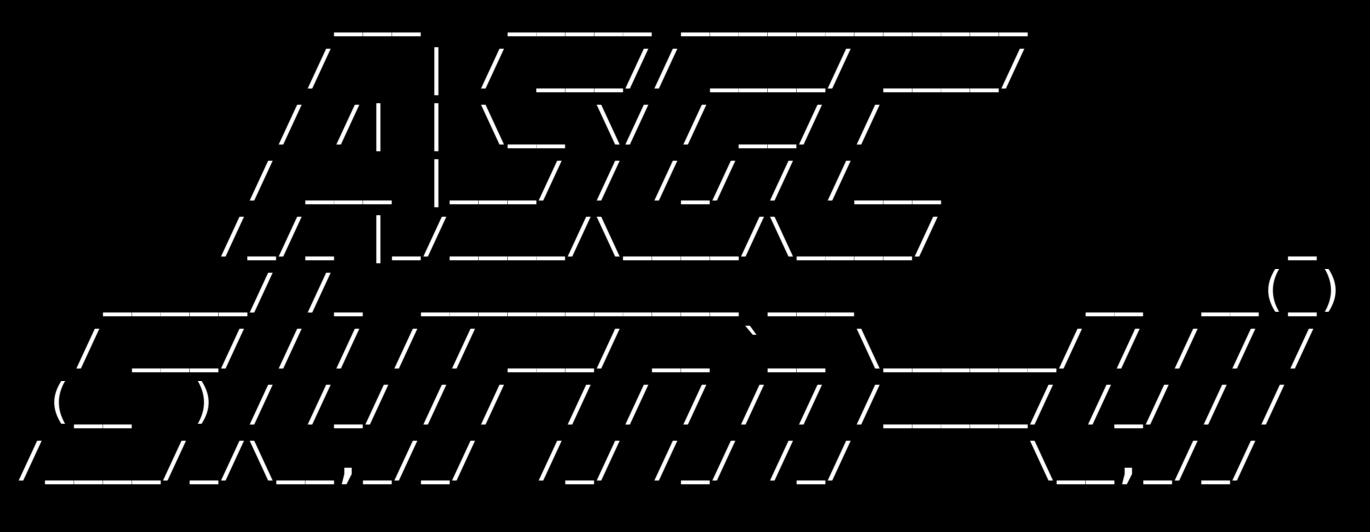

Welcome to slurm-ui01.twgrid.org (Almalinux 9)!

Cluster dashboard: <a href="https://grafana01.twgrid.org:3000/dashboards">https://grafana01.twgrid.org:3000/dashboards</a> username: dicos-user password: Dicos-ASGC00

Last login: Thu Jan 2 05:23:36 2025 from 140.109.223.149 [yiruchen0101@slurm-ui01 ~]\$

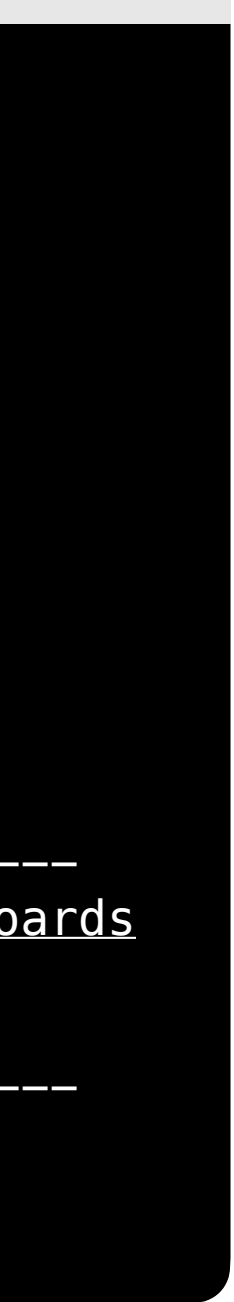

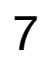

### User Interfaces (Login Nodes) **Mount Space**

- User space : /dicos\_ui\_home/{user}
- Group Space : /ceph/work/{group}
  - For working and installing software

### 

Welcome to slurm-ui01.twgrid.org (Almalinux 9)!

Cluster dashboard: <a href="https://grafana01.twgrid.org:3000/dashboards">https://grafana01.twgrid.org:3000/dashboards</a> username: dicos-user password: Dicos-ASGC00

Last login: Thu Jan 2 05:23:36 2025 from 140.109.223.149 [viruchen0101@slurm-ui01 ~]\$ pwd /dicos\_ui\_home/yiruchen0101 [yiruchen0101@slurm-ui01 ~]\$ cd /ceph/work/ASGC/ [yiruchen0101@slurm-ui01 ASGC]\$ pwd /ceph/work/ASGC

[yiruchen0101@slurm-ui01 ASGC]\$ ls Workshop alice525 felixlee jyou mandy4318 storage\_handson thwu yiruchen0101

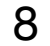

**Basic Usage of Slurm System** 

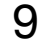

### Basic Usage of Slurm System Partition/ Queues of slurm

- Slurm Partitions (Queues)
- The default queue is "edr1-al9\_short".
- Users could submit to different partitions by assigning partition parameters, e.g.

sbatch -p hdr1-al9\_short my\_script.sh

| Cluster | Partition                | Timelimit   | Nodelist       |
|---------|--------------------------|-------------|----------------|
| HDR1    | hdr1-al9_short           | 3:00:00     |                |
|         | hdr1-al9_short_serial    | 4:00:00     |                |
|         | hdr1-al9_large           | 14-00:00:00 | sma-wn[01-02]  |
|         | hdr1-al9_long_serial     | 14-00:00:0  | npa wiitor o+j |
|         | hdr1-al9_moderate_serial | 2-00:00:0   |                |

|  | Cluster     | Partition                    | Timelimit   | Nodeli                |  |
|--|-------------|------------------------------|-------------|-----------------------|--|
|  |             | intel-g4-al9_short           | 03:00:00    |                       |  |
|  |             | intel-g4-al9_short_serial    | 04:00:00    |                       |  |
|  | Intel-g4    | intel-g4-al9_large           | 14-00:00:00 | hpi-wn[0 <sup>-</sup> |  |
|  |             | intel-g4-al9_long_serial     | 14-00:00:00 |                       |  |
|  |             | intel-g4-al9_moderate_serial | 2-00:00:0   |                       |  |
|  |             | edr1-al9_short               | 03:00:00    |                       |  |
|  | EDR1        | edr1-al9_short_serial        | 04:00:00    |                       |  |
|  |             | edr1-al9_large               | 14-00:00:00 | hpa-wn[08             |  |
|  |             | edr1-al9_long_serial         | 14-00:00:00 |                       |  |
|  |             | edr1-al9_moderate_serial     | 2-00:00:0   |                       |  |
|  |             | a100-al9                     | 5-00:00:00  |                       |  |
|  | A100        | a100_long-al9                | 7-00:00:00  | hn_toclaa[(           |  |
|  |             | a100_short-al9               | 06:00:00    | πρ-ιεδιααίτ           |  |
|  |             | a100_devel-al9               | 20:00       |                       |  |
|  |             | v100-al9                     | 5-00:00:0   |                       |  |
|  | <b>V100</b> | v100-al9_short               | 06:00:00    | hp-teslav[C           |  |
|  |             | v100-al9_long                | 7-00:00:00  |                       |  |

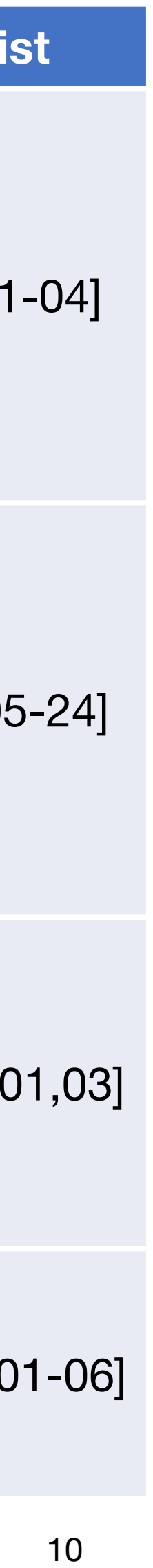

### **Basic Usage of Slurm System User commands : sinfo**

Query partitions and nodes information : sinfo or sinfo -N ullet

| [viruchen0101@slurm-ui01 vir            | uchen0: | 101]\$ sinfo |       |       |                              |
|-----------------------------------------|---------|--------------|-------|-------|------------------------------|
| PARTITION                               | AVAIL   | TIMELIMIT    | NODES | STATE | NODELIST                     |
| hdr1–al9_short                          | up      | 3:00:00      | 6     | alloc | hpa-wn[01-04],sma-wn[01-02]  |
| hdr1–al9_short_serial                   | up      | 4:00:00      | 6     | alloc | hpa-wn[01-04], sma-wn[01-02] |
| hdr1-al9_large                          | up      | 14-00:00:0   | 6     | alloc | hpa-wn[01-04],sma-wn[01-02]  |
| hdr1-al9_long_serial                    | up      | 14-00:00:0   | 6     | alloc | hpa-wn[01-04],sma-wn[01-02]  |
| hdr1-al9_moderate_serial                | up      | 2-00:00:00   | 6     | alloc | hpa-wn[01-04],sma-wn[01-02]  |
| intel-g4-al9_short                      | up      | 3:00:00      | 4     | alloc | hpi-wn[01-04]                |
| intel-g4-al9_short_serial               | up      | 4:00:00      | 4     | alloc | hpi-wn[01-04]                |
| intel-g4-al9_large                      | up      | 14-00:00:0   | 4     | alloc | hpi-wn[01-04]                |
| intel-g4-al9_long_serial                | up      | 14-00:00:0   | 4     | alloc | hpi-wn[01-04]                |
| <pre>intel-g4-al9_moderate_serial</pre> | up      | 2-00:00:00   | 4     | alloc | hpi-wn[01-04]                |
| edr1-al9_short*                         | up      | 3:00:00      | 20    | alloc | hpa-wn[05-24]                |
| edr1-al9_short_serial                   | up      | 4:00:00      | 20    | alloc | hpa-wn[05-24]                |
| edr1-al9_large                          | up      | 14-00:00:0   | 20    | alloc | hpa-wn[05-24]                |
| edr1-al9_long_serial                    | up      | 14-00:00:0   | 20    | alloc | hpa-wn[05-24]                |
| edr1-al9_moderate_serial                | up      | 2-00:00:00   | 20    | alloc | hpa-wn[05-24]                |
| v100-al9                                | up      | 5-00:00:00   | 2     | mix   | hp-teslav[01,06]             |
| v100-al9                                | up      | 5-00:00:00   | 4     | idle  | hp-teslav[02-05]             |
| v100–al9_short                          | up      | 6:00:00      | 2     | mix   | hp-teslav[01,06]             |
| v100–al9_short                          | up      | 6:00:00      | 4     | idle  | hp-teslav[02-05]             |
| v100-al9_long                           | up      | 7-00:00:00   | 2     | mix   | hp-teslav[01,06]             |
| v100-al9_long                           | up      | 7-00:00:00   | 4     | idle  | hp-teslav[02-05]             |
| a100-al9                                | up      | 5-00:00:00   | 2     | mix   | hp-teslaa[01,03]             |
| a100_long-al9                           | up      | 7-00:00:00   | 2     | mix   | hp-teslaa[01,03]             |
| a100_short-al9                          | up      | 6:00:00      | 2     | mix   | hp-teslaa[01,03]             |
| a100_devel-al9                          | up      | 20:00        | 2     | mix   | hp-teslaa[01,03]             |

| [viruchen010] | 1@slurm-ui01 | viruchen0101]\$ sinfo - | J     |
|---------------|--------------|-------------------------|-------|
| NODELIST      | NODES        | PARTITION               | STATE |
| hp-teslaa01   | 1            | a100_long-al9           | mix   |
| hp-teslaa01   | 1            | a100_devel-al9          | mix   |
| hp-teslaa01   | 1            | a100-al9                | mix   |
| hp-teslaa01   | 1            | a100_short-al9          | mix   |
| hp-teslaa03   | 1            | a100_long-al9           | mix   |
| hp-teslaa03   | 1            | a100_devel-al9          | mix   |
| hp-teslaa03   | 1            | a100-al9                | mix   |
| hp-teslaa03   | 1            | a100_short-al9          | mix   |
| hp-teslav01   | 1            | v100-al9_short          | mix   |
| hp-teslav01   | 1            | v100-al9                | mix   |
| hp-teslav01   | 1            | v100-al9_long           | mix   |
| hp-teslav02   | 1            | v100-al9_short          | idle  |
| hp-teslav02   | 1            | v100-al9                | idle  |
| hp-teslav02   | 1            | v100-al9_long           | idle  |
| hp-teslav03   | 1            | v100-al9_short          | idle  |
| hp-teslav03   | 1            | v100-al9                | idle  |
| hp-teslav03   | 1            | v100-al9_long           | idle  |
| hp-teslav04   | 1            | v100-al9_short          | idle  |
| hp-teslav04   | 1            | v100-al9                | idle  |
| hp-teslav04   | 1            | v100-al9_long           | idle  |
| hp-teslav05   | 1            | v100-al9_short          | idle  |
| hp-teslav05   | 1            | v100-al9                | idle  |
|               |              |                         |       |

11

### **Basic Usage of Slurm System User commands : sinfo**

Query partitions and nodes information : sinfo or sinfo -N

| [yiruchen0101@slurm-ui01 yir            | uchen0: | 101]\$ sinfo |       |       |                           |
|-----------------------------------------|---------|--------------|-------|-------|---------------------------|
| PARTITION                               | AVAIL   | TIMELIMIT    | NODES | STATE | NODELIST                  |
| hdr1–al9_short                          | up      | 3:00:00      | 6     | alloc | hpa-wn[01-04],sn          |
| hdr1-al9_short_serial                   | up      | 4:00:00      | 6     | alloc | hpa-wn[01-04],sn          |
| hdr1–al9_large                          | up      | 14-00:00:0   | 6     | alloc | hpa-wn[01-04],sn          |
| hdr1–al9_long_serial                    | up      | 14-00:00:0   | 6     | alloc | hpa-wn[01-04] <b>,</b> sn |
| hdr1-al9_moderate_serial                | up      | 2-00:00:00   | 6     | alloc | hpa-wn[01-04] <b>,</b> sn |
| intel-g4-al9_short                      | up      | 3:00:00      | 4     | alloc | hpi-wn[01-04]             |
| intel-g4-al9_short_serial               | up      | 4:00:00      | 4     | alloc | hpi-wn[01-04]             |
| intel-g4-al9_large                      | up      | 14-00:00:0   | 4     | alloc | hpi-wn[01-04]             |
| intel-g4-al9_long_serial                | up      | 14-00:00:0   | 4     | alloc | hpi-wn[01-04]             |
| <pre>intel-g4-al9_moderate_serial</pre> | up      | 2-00:00:00   | 4     | alloc | hpi-wn[01-04]             |
| edr1-al9_short*                         | up      | 3:00:00      | 20    | alloc | hpa-wn[05-24]             |
| edr1–al9_short_serial                   | up      | 4:00:00      | 20    | alloc | hpa-wn[05-24]             |
| edr1–al9_large                          | up      | 14-00:00:0   | 20    | alloc | hpa-wn[05-24]             |
| edr1-al9_long_serial                    | up      | 14-00:00:0   | 20    | alloc | hpa-wn[05-24]             |
| edr1-al9_moderate_serial                | up      | 2-00:00:00   | 20    | alloc | hpa-wn[05-24]             |
| v100-al9                                | up      | 5-00:00:00   | 2     | mix   | hp-teslav[01,06]          |
| v100-al9                                | up      | 5-00:00:00   | 4     | idle  | hp-teslav[02-05]          |
| v100-al9_short                          | up      | 6:00:00      | 2     | mix   | hp-teslav[01,06]          |
| v100-al9_short                          | up      | 6:00:00      | 4     | idle  | hp-teslav[02-05]          |
| v100-al9_long                           | up      | 7-00:00:00   | 2     | mix   | hp-teslav[01,06]          |
| v100-al9_long                           | up      | 7-00:00:00   | 4     | idle  | hp-teslav[02-05]          |
| a100-al9                                | up      | 5-00:00:00   | 2     | mix   | hp-teslaa[01,03]          |
| a100_long-al9                           | up      | 7-00:00:00   | 2     | mix   | hp-teslaa[01,03]          |
| a100_short-al9                          | up      | 6:00:00      | 2     | mix   | hp-teslaa[01,03]          |
| a100_devel-al9                          | up      | 20:00        | 2     | mix   | hp-teslaa[01,03]          |

### STATE

- : The node is not allocated to any jobs and is available for use. idle
- : The node has been allocated to one or more jobs. alloc
- : The node has some of its CPUs ALLOCATED while others are IDLE. mix
- down : The node is unavailable for use.
- drain : The node is unavailable for use per system administrator request.
- drang : The node is currently allocated a job, but will not be allocated additional jobs.

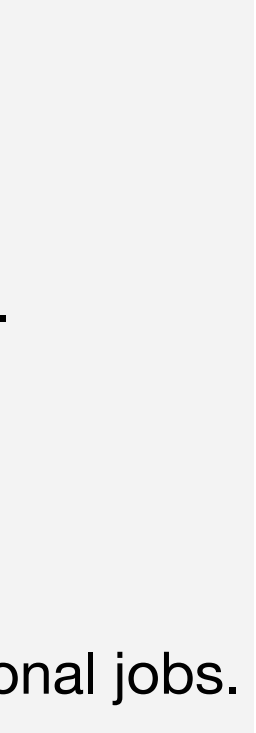

12

### **Basic Usage of Slurm System User commands : sbatch**

Submit your job with bash script (recommended) : sbatch your\_script.sh

| your_sc                                              | ript.sh                                    |
|------------------------------------------------------|--------------------------------------------|
|                                                      |                                            |
| #!/bin/bash                                          |                                            |
| #SBATCHjob-name=helloword                            | # Job name                                 |
| <pre>#SBATCHpartition=intel-g4-al9_short</pre>       | <pre># Partiotion name</pre>               |
| #SBATCHnodes=1                                       | <pre># Numbers of nodes</pre>              |
| #SBATCHntasks-per-node=1                             | <pre># Number of tasks per node</pre>      |
| #SBATCHcpus-per-task=1                               | <pre># Number of CPUs per task</pre>       |
| #SBATCHoutput=%j.out                                 | <pre># Standard output file (%j: Job</pre> |
| #SBATCHerror=%j.err                                  | <pre># Standard error file (%j: Job</pre>  |
| #SBATCHtime=00-01:00:00                              | # Time limit                               |
| #SBATCHmail-type=ALL                                 | <pre># Email notifications = BEGIN,</pre>  |
| <pre>#SBATCHmail-user=jennifer.chen@twgrid.org</pre> | <pre># Email address to send notific</pre> |

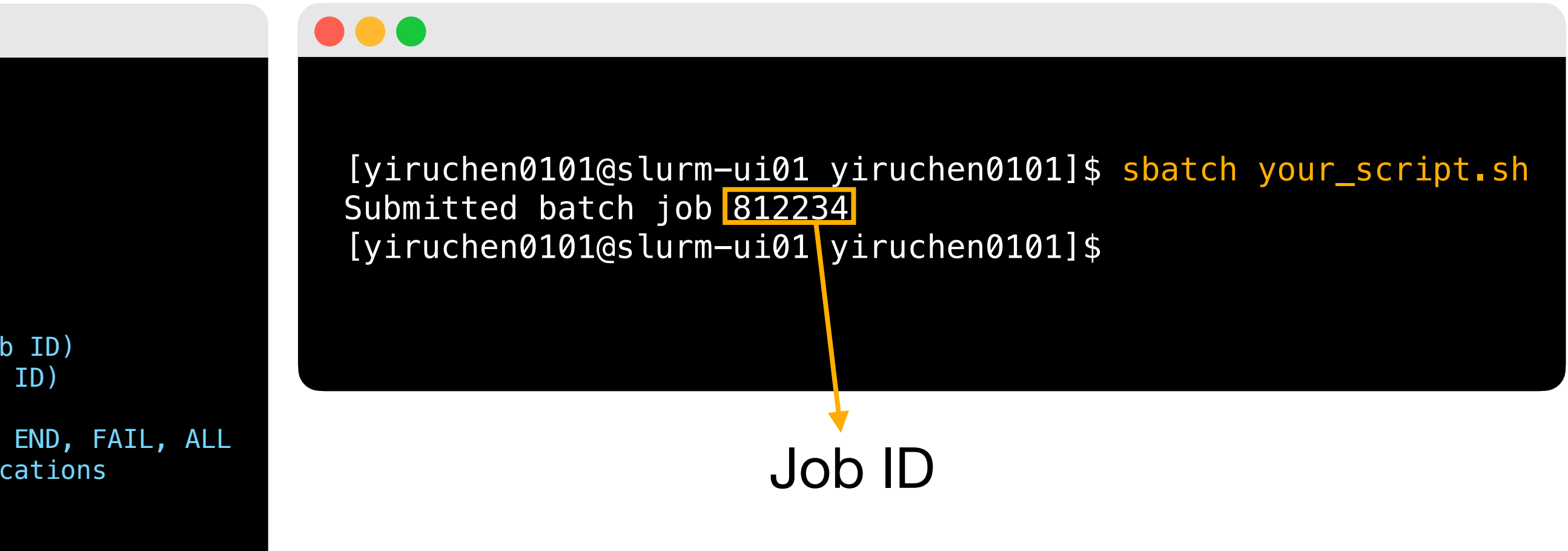

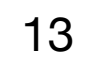

### **Basic Usage of Slurm System User commands : sacct**

Query the jobs submitted by you : sacct or sacct -u <your account>

| [yiruchen010<br>JobID              | 1@slurm—ui01<br>JobName     | L yiruchen010<br>Partition | 01]\$ <mark>sacct</mark><br>Account | AllocCPUS   | State                               | ExitCode          |
|------------------------------------|-----------------------------|----------------------------|-------------------------------------|-------------|-------------------------------------|-------------------|
| 812234<br>812234.batch<br>812234.0 | helloworld<br>batch<br>echo | edr1-al9_+                 | asgc<br>asgc<br>asgc                | 1<br>1<br>1 | COMPLETED<br>COMPLETED<br>COMPLETED | 0:0<br>0:0<br>0:0 |

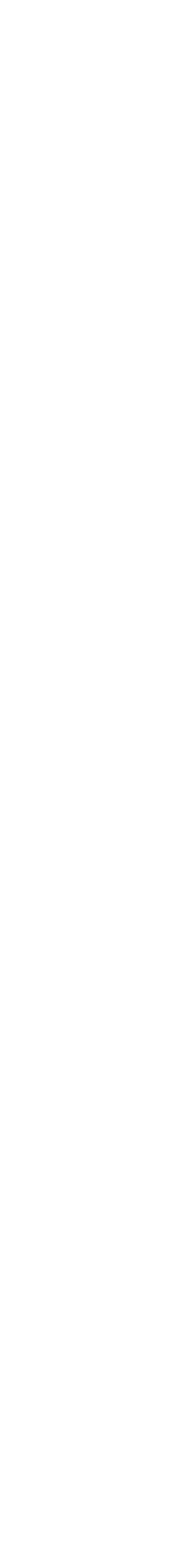

14

### **Basic Usage of Slurm System User commands : squeue**

- Show queue information : squeue
- Show your job in the queue : squeue -u <your account>

| [yiruch   | en0101@sluı | rm—ui01 y: | iruchen010 | 01]\$ | squeue       |             |             |     |
|-----------|-------------|------------|------------|-------|--------------|-------------|-------------|-----|
| JOBID     | PARTITION   | NAME       | USER       | ST    | TIME         | NODES NODEL | IST(REASON) |     |
| 869316    | a100-al9    | symbreak   | gtelo      | PD    | 0:00         | 1 (Prio     | rity)       |     |
| 869315    | a100-al9    | symbreak   | gtelo      | PD    | 0:00         | 1 (Nodes    | s required  | for |
| job are D | OWN, DRAINE | ED or rese | erved for  | job   | os in higher | priority pa | rtitions)   |     |
| 851811    | a100–al9    | AIREC      | hsinyich   | R     | 2-18:02:00   | 1 hp-tes    | slaa03      |     |
| 829335    | a100–al9    | AIREC      | hsinyich   | R     | 4-08:28:54   | 1 hp-tes    | slaa03      |     |
| 736972    | a100_deve   | test0      | yungilin   | PD    | 0:00         | 1 (Reso     | urces)      |     |
| -         |             |            |            |       |              |             |             |     |
| -         |             |            |            |       |              |             |             |     |
| •         |             |            |            |       |              |             |             |     |
|           |             |            |            |       |              |             |             |     |
|           |             |            |            |       |              |             |             |     |

[yiruchen0101@slurm-ui01 yiruchen0101]\$ squeue -u yiruchen0101 JOBID PARTITION NAME USER ST TIME NODES NODELIST(REASON) 949585 intel-g4- hellowor yiruchen PD 0:00 1 (None)

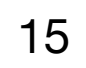

### **Basic Usage of Slurm System User commands : scancel**

Cancel your job : scancel <your JobID>

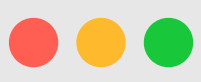

[yiruchen0101@slurm-ui01 yiruchen0101]\$ sbatch job Submitted batch job 949585 [yiruchen0101@slurm-ui01 yiruchen0101]\$ scancel 949585 [yiruchen0101@slurm-ui01 yiruchen0101]\$ squeue -u yiruchen0101 JOBID PARTITION NAME USER ST [yiruchen0101@slurm-ui01 yiruchen0101]\$

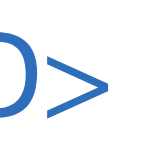

```
TIME NODES NODELIST(REASON)
```

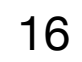

### **Basic Usage of Slurm System User commands : scontrol**

- Show the detailed job information : scontrol show job <your JobID>
- Show the detailed node information : scontrol show node <node name>

```
[yiruchen0101@slurm-ui01 yiruchen0101]$ scancel scontrol show job 949681
JobId=949681 JobName=helloword
   UserId=yiruchen0101(5019) GroupId=ASGC(525) MCS_label=N/A
  Priority=25084 Nice=0 Account=asgc QOS=normal
  JobState=PENDING Reason=None Dependency=(null)
  Requeue=0 Restarts=0 BatchFlag=1 Reboot=0 ExitCode=0:0
  RunTime=00:00:00 TimeLimit=01:00:00 TimeMin=N/A
  SubmitTime=2025-01-12T18:22:54 EligibleTime=2025-01-12T18:22:54
  AccrueTime=2025-01-12T18:22:54
  StartTime=Unknown EndTime=Unknown Deadline=N/A
  SuspendTime=None SecsPreSuspend=0 LastSchedEval=2025-01-12T18:22:54 Scheduler=Main
  Partition=intel-g4-al9_short AllocNode:Sid=slurm-ui04:1885932
  ReqNodeList=(null) ExcNodeList=(null)
  NodeList=
   NumNodes=1-1 NumCPUs=1 NumTasks=1 CPUs/Task=1 RegB:S:C:T=0:0:*:*
  ReqTRES=cpu=1,mem=927000M,node=1,billing=1
  AllocTRES=(null)
  Socks/Node=* NtasksPerN:B:S:C=1:0:*:* CoreSpec=*
  MinCPUsNode=1 MinMemoryNode=0 MinTmpDiskNode=0
  Features=(null) DelayBoot=00:00:00
  OverSubscribe=OK Contiguous=0 Licenses=(null) Network=(null)
   Command=/ceph/work/ASGC/yiruchen0101/job
  WorkDir=/ceph/work/ASGC/yiruchen0101
  StdErr=/ceph/work/ASGC/yiruchen0101/949681.err
  StdIn=/dev/null
  StdOut=/ceph/work/ASGC/yiruchen0101/949681.out
  TresPerTask=cpu=1
  MailUser=jennifer.chen@twgrid.org MailType=INVALID_DEPEND,BEGIN,END,FAIL,REQUEUE,STAGE_OUT
```

```
[yiruchen0101@slurm-ui01 yiruchen0101]$ scontrol show node hpa-wn01
  NodeName=hpa-wn01 Arch=x86_64 CoresPerSocket=64
     CPUAlloc=128 CPUEfctv=128 CPUTot=128 CPULoad=82.50
     AvailableFeatures=(null)
     ActiveFeatures=(null)
     Gres=(null)
     NodeAddr=hpa-wn01 NodeHostName=hpa-wn01 Version=24.05.1
     OS=Linux 5.14.0-427.20.1.el9_4.x86_64 #1 SMP PREEMPT_DYNAMIC Mon Jun 10 08:04:28
EDT 2024
     RealMemory=1386000 AllocMem=0 FreeMem=1449308 Sockets=2 Boards=1
     State=ALLOCATED ThreadsPerCore=1 TmpDisk=0 Weight=1 Owner=N/A MCS_label=N/A
     Partitions=hdr1-al9_short,hdr1-al9_short_serial,hdr1-al9_large,hdr1-
al9_long_serial,hdr1-al9_moderate_serial
     BootTime=2025-01-08T08:28:07 SlurmdStartTime=2025-01-08T08:28:26
     LastBusyTime=2025-01-12T02:35:10 ResumeAfterTime=None
     CfgTRES=cpu=128,mem=1386000M,billing=128
     AllocTRES=cpu=128
     CurrentWatts=0 AveWatts=0
```

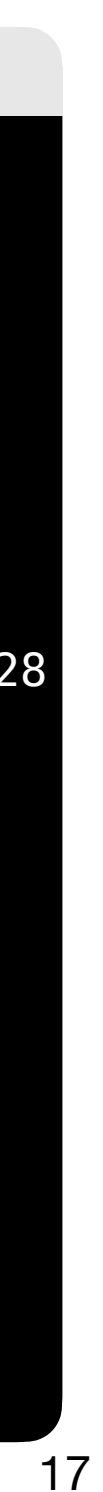

# **Environment Modules (Lmod)**

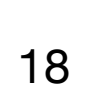

### **Environment Modules (Lmod)** Introduction

- In DiCOS Slurm system, we have environment modules installed in user interfaces and worker nodes.
- Detailed information please refer to the original document : https://modules.readthedocs.io/en/latest/
- Environment-modules help user to setup environment and environment variables properly for • specific software environments.
  - User doesn't need to worry about the complex settings of the environments.

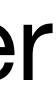

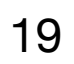

### **Environment Modules (Lmod) User commands : module avail**

• Show available modules in slurm-ui : module avail or ml av

| [yiruchen0101@slurm—ı                                                                                                    | ui01 yiruchen0101]\$ module a                                                                                                    | avail                                                                   |
|----------------------------------------------------------------------------------------------------|----------------------------------------------------------------------------------------------------|-------------------------------------------------------------------------|
| R/4.2.1<br>R/4.4.0<br>R/4.4.1<br>anaconda3/2024.10-1<br>cuda/12.4.0                                                                                             | /cepn/snar<br>cuda/12.6.0<br>dorado/v0.8.3<br>(D) gcc/11.5.0<br>(D) gcc/13.1.0<br>gromacs/2024.0/a100                                                                                                    | edrs/apps/<br>(<br>_gpu–al9<br>fs/apps/am                               |
| aocc/4.2.0 gcc/11                                                                                                    | L.5.0 hdf5/1.8.12                                                                                                    |                                                                         |
| aocl/4.2.0 gcc/13                                                                                                    | 3.1.0 mpi/mpich-4.2.2/gc                                                                                                    | c13.1.0                                                                 |
| <pre>R/4.0.5 R/4.2.1 anaconda3/4.9.2 anaconda3/4.10.3 anaconda3/4.12.0 binutils/2.35.2 cmake/3.20.3 cuda/11.3.0 cuda/11.8.0 gcc/4.8.5 gcc/8.2.0 gcc/8.3.0</pre> | /ceph/sha<br>gcc/9.3.0<br>gcc/10.3.0<br>gcc/11.1.0<br>gcc/12.1.0<br>git/2.37.1<br>golang/1.21.7<br>gromacs/2021.swaxs-0.1/gpu<br>gromacs/2022.swaxs-0.1/cpu<br>gromacs/2022.swaxs-0.1/gpu<br>gromacs/2024.0/a100_gpu<br>gromacs/2024.0/cpu<br>gromacs/2024.0/cpu | aredfs/app<br>hd<br>hd<br>ju<br>ma<br>mp<br>mp<br>(D)<br>mu<br>nv<br>nv |
| clck/2021.6.0<br>compiler-rt/2022.1.0<br>compiler/2022.0.2                                                                                                    | /ceph/sl<br>compiler/2022.1.0<br>debugger/2021.6.0<br>dev-utilities/2021.6.0                                                                                                    | haredfs/ap<br>(D) dp<br>ic<br>in                                        |

general/almalinux9/modulefiles gromacs/2024.0/cpu gromacs/2024.0/gpu (D) mpi/openmpi-5.0.5/cuda-12.4/gcc-13.1.0 d/almalinux9/hdr1-al9/modulefiles -----mpi/openmpi-5.0.3/aocc420 mpi/openmpi-5.0.3/gcc13.1.0 (D) s/general/centos7/modulefiles ----f5/1.10.5-parallel nvhpc-hpcx/24.3 f5/1.10.5 nvhpc-nompi/20.11 (D) lia/1.8.0 nvhpc-nompi/24.3 (D) ke/4.3 nvhpc-openmpi3/24.3 i/openmpi-2.0.2/gcc485 nvhpc/20.11 i/openmpi-3.1.6/cuda/gcc930 nvhpc/24.3 (D) i/openmpi-3.1.6/gcc930 paraview/5.8.0 i/openmpi-4.1.0/gcc485 python/3.9.5 max3/cuda-11.3/10\_linux python/3.9.18 (D) hpc-byo-compiler/20.11 root/v6.30 hpc-byo-compiler/24.3 (D) singularity/4.1.2 hpc-hpcx-cuda12/24.3 ps/intel/centos7/modulefiles -----mkl/2022.1.0 l/2021.7.0 inspector/2022.1.0 c/2022.1.0 intel\_mpi/2021.6.0 tbb/2021.6.0 it\_opencl/2022.1.0 itac/2021.6.0

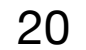

### **Environment Modules (Lmod)** User commands : module list & module load

- Show currently loaded modules : module list or ml
- Load module : module load < module name> or ml < module name>

### 

[yiruchen0101@slurm-ui01 yiruchen0101]\$ module list No modules loaded [yiruchen0101@slurm-ui01 yiruchen0101]\$ module load mpi/mpich-4.2.2/gcc13.1.0 [yiruchen0101@slurm-ui01 yiruchen0101]\$ module list Currently Loaded Modules: 1) gcc/13.1.0 2) mpi/mpich-4.2.2/gcc13.1.0

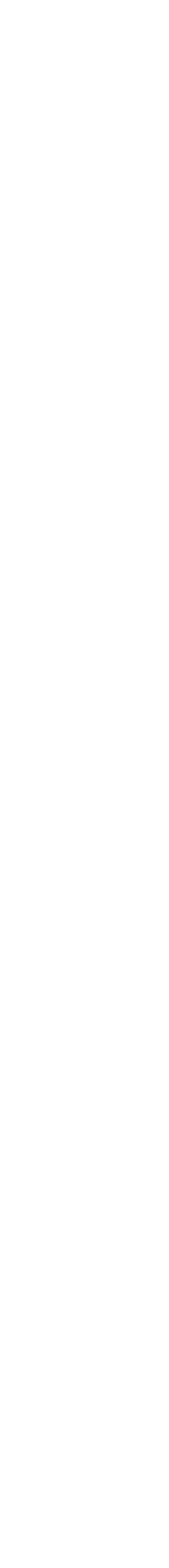

21

### **Environment Modules (Lmod)** User commands : module unload & module purge

- Unload module : module unload < module name> or ml -< module name>
- Unload all loaded module : module purge or ml purge

### 

[yiruchen0101@slurm-ui01 yiruchen0101]\$ module list Currently Loaded Modules: 1) gcc/13.1.0 2) mpi/mpich-4.2.2/gcc13.1.0 [yiruchen0101@slurm-ui01 yiruchen0101]\$ module unload gcc/13.1.0 [yiruchen0101@slurm-ui01 yiruchen0101]\$ module list Currently Loaded Modules: 1) mpi/mpich-4.2.2/gcc13.1.0 [yiruchen0101@slurm-ui01 yiruchen0101]\$ module load mpi/mpich-4.2.2/gcc13.1.0 [yiruchen0101@slurm-ui01 yiruchen0101]\$ module list Currently Loaded Modules: 1) gcc/13.1.0 2) mpi/mpich-4.2.2/gcc13.1.0 [yiruchen0101@slurm-ui01 yiruchen0101]\$ module purge [yiruchen0101@slurm-ui01 yiruchen0101]\$ module list No modules loaded

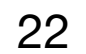

# Python, Compilation and MPI Enviroment

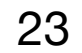

### Python, Compilation and MPI Environment Python

- The default system python version is 3.9.18.
- Use python, please consider using anaconda with python first : module load anaconda3
- Install additional applications : /ceph/work/<groupname>/  $\bullet$

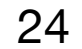

### Python, Compilation and MPI Environment **Python**

• Before installing a special python package, use the virtual environment : conda create --name <myenv> conda env list conda activate <myenv> conda install <your\_package> conda deactivate

https://docs.conda.io/projects/conda/en/latest/commands/index.html#

### (base) [yiruchen0101@slurm-ui03 yiruchen0101]\$ conda create ---name python3.8 python=3.8 Channels: – defaults Platform: linux-64 Collecting package metadata (repodata.json): done Solving environment: done # To activate this environment, use \$ conda activate python3.8 # To deactivate an active environment, use \$ conda deactivate (base) [yiruchen0101@slurm-ui03 yiruchen0101]\$ conda env list # conda environments: \* /ceph/work/ASGC/yiruchen0101/anaconda3 base /ceph/work/ASGC/yiruchen0101/anaconda3/envs/python3.8 python3.8 (base) [yiruchen0101@slurm-ui03 yiruchen0101]\$ conda activate python3.8 (python3.8) [yıruchen0101@slurm-uı03 yıruchen0101]\$ (python3.8) [yiruchen0101@slurm-ui03 yiruchen0101]\$ conda install numpy (python3.8) [yiruchen0101@slurm-ui03 yiruchen0101]\$ conda deactivate (base) [yiruchen0101@slurm-ui03 yiruchen0101]\$

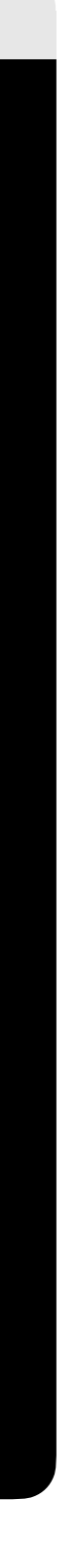

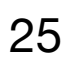

### Python, Compilation and MPI Environment Compilation

• Intel compiler

module load icc/2022.1.0

• AMD compiler

module load aocc/4.2.0

• GCC

module load gcc/12.1.0

• nvidia development kit (nvcc, for GPU program development) module load nvhpc/24.3

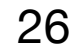

### Python, Compilation and MPI Enviroment MPI enviroment

- Load different MPI implementation
  - mpich

module load mpi/mpich-4.2.2/gcc13.1.0

- openmpi

module load mpi/openmpi-4.1.0/gcc485

module load mpi/openmpi-5.0.3/aocc420

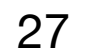

# Available Software

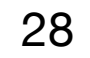

### **Available Software** software

- Anaconda Python packages : TensorFlow, PyTorch, PyRoot .....
  - CUDA version on GPU cluster : 12.6
- Some Customized Requirements needs to deploy by Singularity. AlphaFold. (\* Build fee)

/ceph/sharedfs/software/hpc/

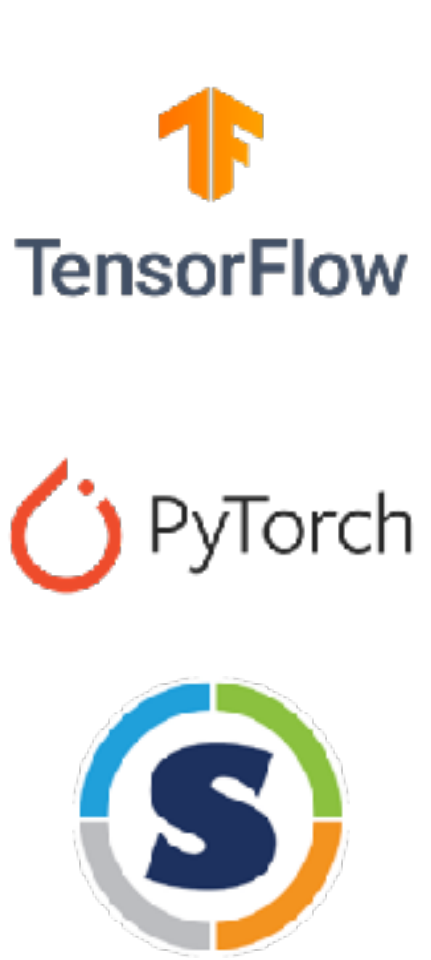

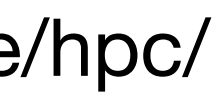

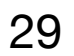

Job Submission Examples

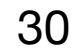

### **Job Submission Examples** Linux commands

- Show current path : pwd
- List current folder's file : Is
- Change directory : cd <path>
- Create directory : mkdir <dir>
- Edit text file : vim <file>
- Copy : cp <file> <new file>
- Move or change file name : mv <file> <path or new file name>
- Remove file : rm <file>
- Show manual : man < command>

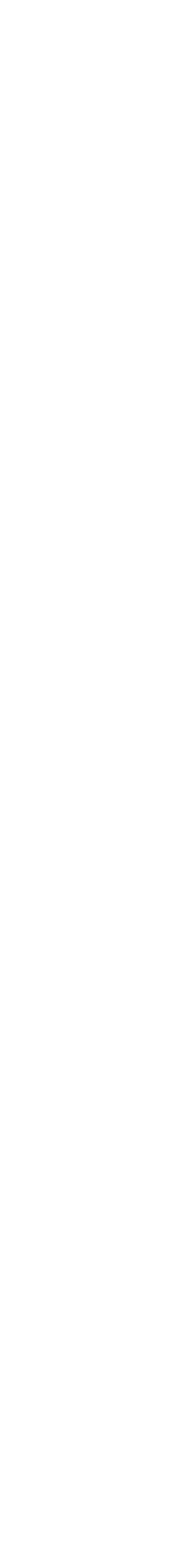

31

### **Job Submission Examples** Preparation

- Open your terminal
- Login : ssh <your account>@slurm-ui.twgrid.org
- Go to the working folder : cd /ceph/work/{group}
- Build your folder : mkdir <your account>
- Go to your folder : cd <your account>

PuTTY: https://www.chiark.greenend.org.uk/~sgtatham/putty/latest.html

Mobaxterm : <u>https://mobaxterm.mobatek.net/download-home-edition.html</u>

VScode : https://code.visualstudio.com/download

\$ ssh yiruchen0101@slurm-ui.twgrid.org (yiruchen0101@slurm-ui.twgrid.org) Password: (yiruchen0101@slurm-ui.twgrid.org) Verification code:

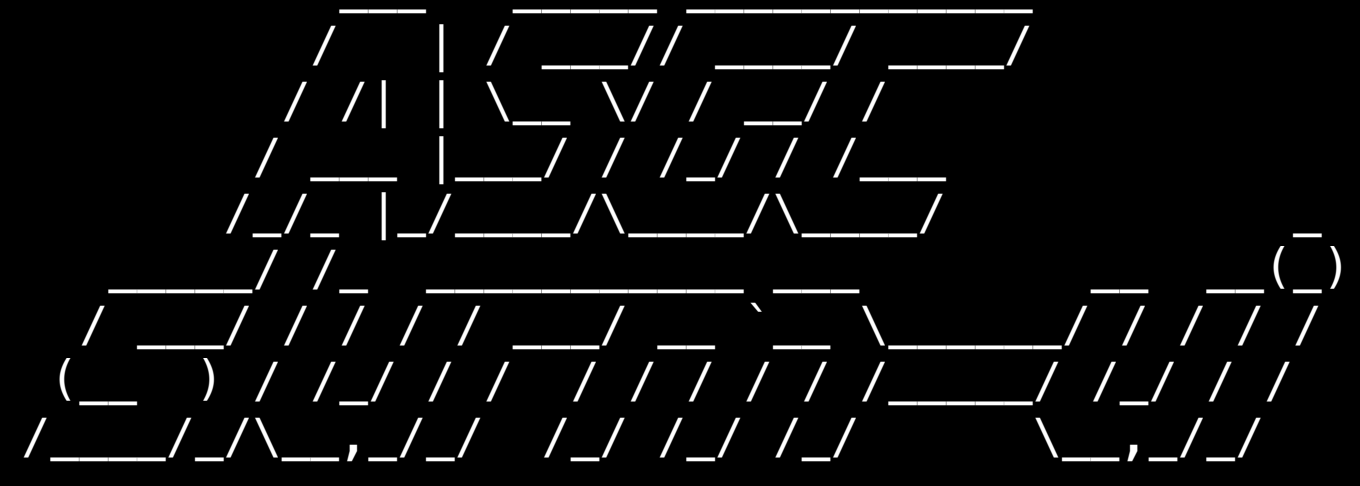

Welcome to slurm-ui01.twgrid.org (Almalinux 9)!

Cluster dashboard: <a href="https://grafana01.twgrid.org:3000/dashboards">https://grafana01.twgrid.org:3000/dashboards</a> username: dicos-user password: Dicos-ASGC00

```
Last login: Thu Jan 2 05:23:36 2025 from 140.109.223.149
[yiruchen0101@slurm-ui01 ~]$ cd /ceph/work/ASGC/
[yiruchen0101@slurm-ui01 ASGC]$ mkdir yiruchen0101
[yiruchen0101@slurm–ui01 ASGC]$ <mark>cd yiruchen0101</mark>
[yiruchen0101@slurm-ui01 yiruchen0101]$ pwd
/ceph/work/ASGC/yiruchen0101
```

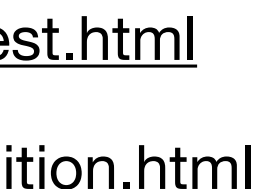

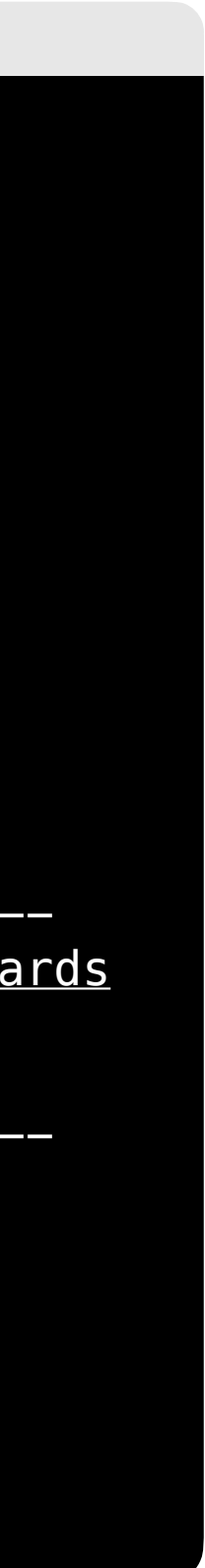

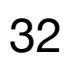

### **Job Submission Examples Example 1 - Simple Job Submission (Hello World)**

- Prepare a user defined shell script : 01\_hello\_world.sh
- Submit the job with sbatch  $\bullet$

sbatch 01\_hello\_world.sh

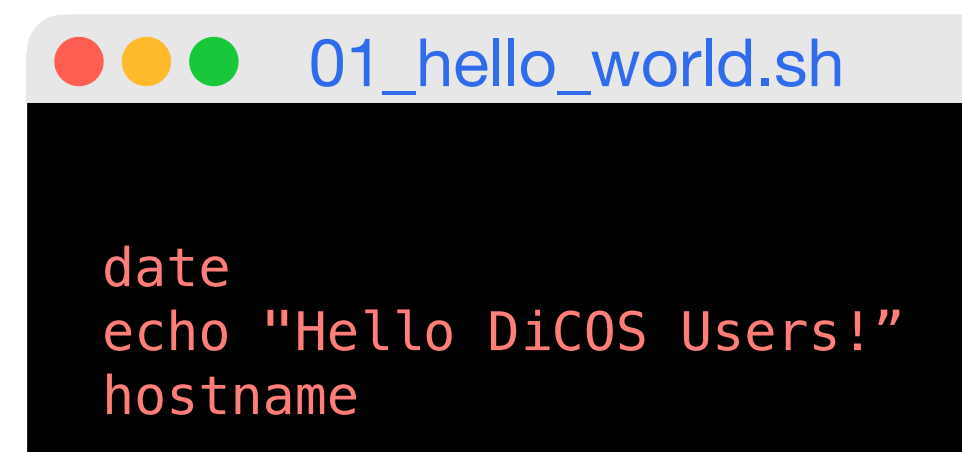

slurm-%J.out 

6月 19 22:03:40 UTC 2024 Hello DiCOS Users! hpa-wn05.twgrid.org

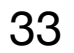

### **Job Submission Examples Example 2 - Submit a MCORE job**

• You will need to assign in your preamble of the script for the requesting resources.

E.g. 02\_mcore.sh

- Submit job : sbatch 02\_mcore.sh
- This example will submit a job which requesting 10 CPU cores

| ••• 02_m                                                                                                    | core.sh                                                                                                    |
|----------------------------------------------------------------------------------------------------|----------------------------------------------------------------------------------------------------|
| <pre>#!/bin/bash<br/>#SBATCHjob-name=stress_test<br/>#SBATCHpartition=intel-g4-al9_short<br/>#SBATCHnodes=1<br/>#SBATCHntasks-per-node=1<br/>#SBATCHcpus-per-task=10<br/>#SBATCHoutput=%j.out<br/>#SBATCHoutput=%j.out<br/>#SBATCHerror=%j.err<br/>#SBATCHtime=00-01:00:00<br/>#SBATCHmail-type=ALL<br/>#SBATCHmail-user=jennifer.chen@twgrid.ord</pre> | <pre># Define the name of your job<br/># Partiotion name<br/># Numbers of nodes<br/># Number of tasks per node<br/># Number of CPUs per task<br/># Standard output file (%j: Job ID)<br/># Standard error file (%j: Job ID)<br/># Time limit<br/># Email notifications = BEGIN, END,<br/>g # Email address to send notificatio</pre> |
| srun stress –c 10 –t 100                                                                                                    |                                                                                                    |

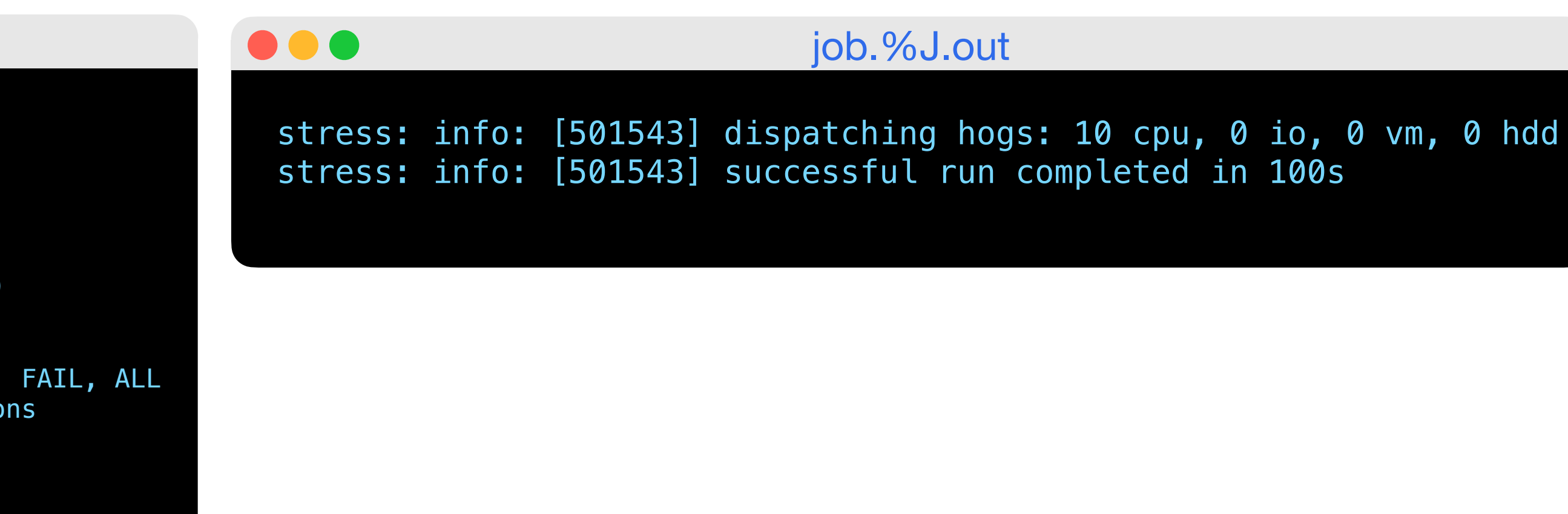

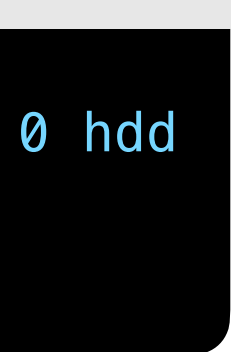

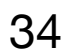

### **Job Submission Examples** Example 3 - Submit a python job using anaconda3 python3

• Prepare a python script that calculate

|                                                                                                    |                                                                                                    |                                                                                 | 03_                                                             |
|----------------------------------------------------------------------------------------------------|----------------------------------------------------------------------------------------------------|---------------------------------------------------------------------------------|-----------------------------------------------------------------|
| # inte                                                                                                    | egrate_x2.py                                                                                                    |                                                                                 |                                                                 |
| import                                                                                                    | t numpy as np                                                                                                    |                                                                                 |                                                                 |
| def f<br>re                                                                                                    | (x):<br>eturn x**2                                                                                                    |                                                                                 |                                                                 |
| def in<br>x<br>y<br>dx<br>in<br>re                                                                                                    | <pre>ntegrate(f, a,<br/>= np.linspace(<br/>= f(x)<br/>x = (b - a) / (<br/>ntegral = np.su<br/>eturn integral</pre>                                                                                 | b, num_<br>a, b, n<br>num_poi<br>m(y) *                                         | point<br>um_po<br>nts –<br>dx                                   |
| a, b =<br>num_po<br>result<br>print                                                                                                    | = 0, 1  # upper<br>oints = 1000000<br>t = integrate(f<br>(f"The integral                                                                                                    | and lo<br># num<br>, a, b,<br>of x^2                                            | wer l<br>ber o<br>num_<br>from                                  |
| <pre># inte<br/>import<br/>def f<br/>def f<br/>r<br/>def in<br/>x<br/>y<br/>dy<br/>in<br/>re<br/>a, b =<br/>num_po<br/>result<br/>print</pre> | <pre>t numpy as np (x): eturn x**2 ntegrate(f, a,   = np.linspace(a   = f(x) x = (b - a) / (a ntegral = np.su eturn integral = 0, 1  # upper oints = 1000000 t = integrate(f (f"The integral</pre> | b, num_<br>a, b, n<br>num_poi<br>m(y) *<br>and lo<br># num<br>, a, b,<br>of x^2 | point<br>um_po<br>nts –<br>dx<br>wer l<br>ber o<br>num_<br>from |

$$\int_0^1 x^2 dx : 03_{integrate.py}$$

```
integrate.py
s):
ints)
· 1)
imits of integral
f sample points
points)
f {a} to {b} is approximately = {result}")
```

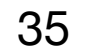

### **Job Submission Examples Example 3 - Submit a python job using anaconda3 python3**

- Prepare a shell script that wrapping the environment modules and run python script: 03\_integrate.sh
- Submit job using sbatch : sbatch 03\_integrate.sh  $\bullet$

| ••• 03_ir                                                                                                    | ntegra                                    |
|----------------------------------------------------------------------------------------------------|-------------------------------------------|
| <pre>#!/bin/bash<br/>#SBATCHjob-name=stress_test<br/>#SBATCHpartition=intel-g4-al9_short<br/>#SBATCHnodes=1<br/>#SBATCHntasks-per-node=1<br/>#SBATCHcpus-per-task=1<br/>#SBATCHcpus-per-task=1<br/>#SBATCHoutput=%j.out<br/>#SBATCHerror=%j.err<br/>#SBATCHtime=00-01:00:00<br/>#SBATCHtime=00-01:00:00<br/>#SBATCHmail-type=ALL<br/>#SBATCHmail-user=jennifer.chen@twgrid.</pre> | 4<br>4<br>4<br>4<br>4<br>4<br>4<br>0 rg 4 |
| <pre>module load anaconda3/4.9.2 python 03_integrate.py</pre>                                                                                                    |                                           |
|                                                                                                    |                                           |

The integral of  $x^2$  from 0 to 1 is approximately = 0.333333333333399996

### ate.sh

Define the name of your job Partiotion name Numbers of nodes Number of tasks per node Number of CPUs per task Standard output file (%j: Job ID) Standard error file (%j: Job ID) Time limit Email notifications = BEGIN, END, FAIL, ALL

Email address to send notifications

### job.%J.out

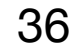

### **Problem Report and FAQ**

- Online documents: <u>https://dicos.grid.sinica.edu.tw/wiki/</u>  $\bullet$
- Email channel to ASGC admins: <u>DiCOS-Support@twgrid.org</u>
- Regular face-to-face (on-site) video conferences:

ASGC DiCOS user meetings held every Wednesday at 14:30 (UTC+8), please ask

our staff for meeting information.

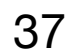